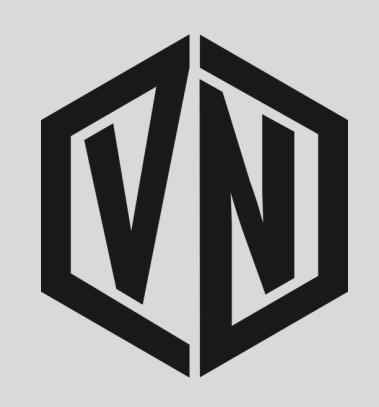

Villejnif Matation

|                    | Aujourd'hui          | <b>MonClub</b><br>Application pe | <b>App</b><br>ersonnalisée |                                                      |
|--------------------|----------------------|----------------------------------|----------------------------|------------------------------------------------------|
|                    | 55 NOTES             | Ouvrir<br>ÂGE                    |                            |                                                      |
| Identifiant        | CLUB<br>Nouveautés   | 4+<br>ans                        | Sports                     | SportinTec<br>Historique                             |
| Entrez votre email | Refonte du parcours  | d'inscription !                  |                            | ii y û room.                                         |
| MECON              |                      | TION                             | PLA<br>PER                 | NNING<br>SONNEL                                      |
|                    | DE VOTRE<br>ASSOCIAT | 'ION<br>à votre compte           |                            | Convocations, i<br>entraînements<br>Tout votre plann |

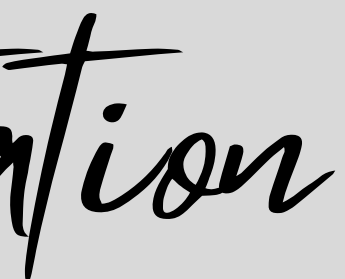

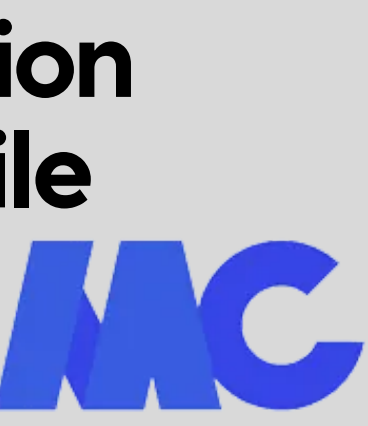

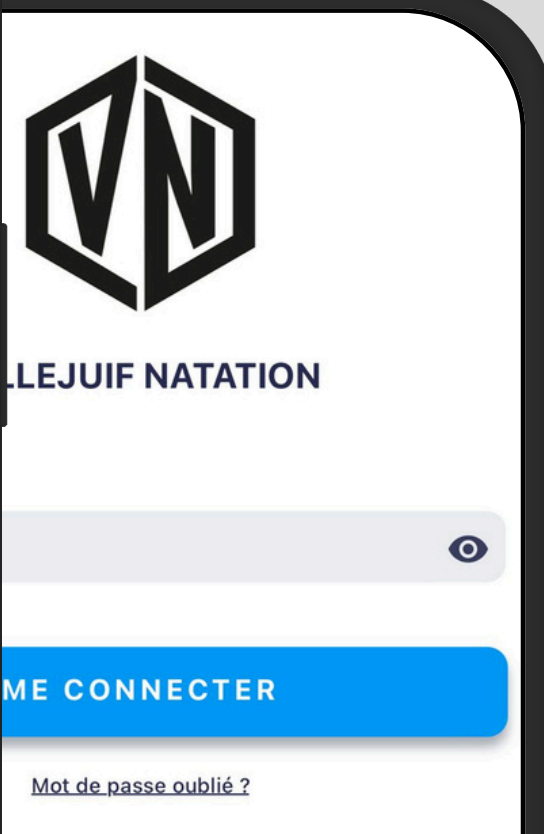

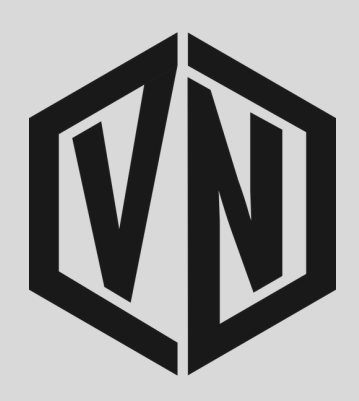

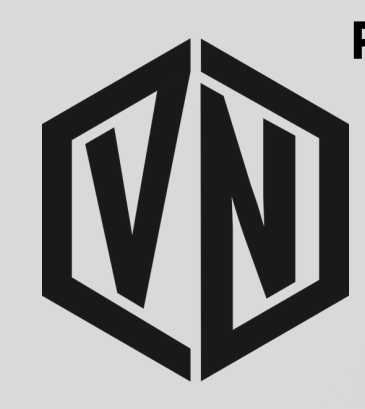

#### Ouvriez votre messagerie électronique

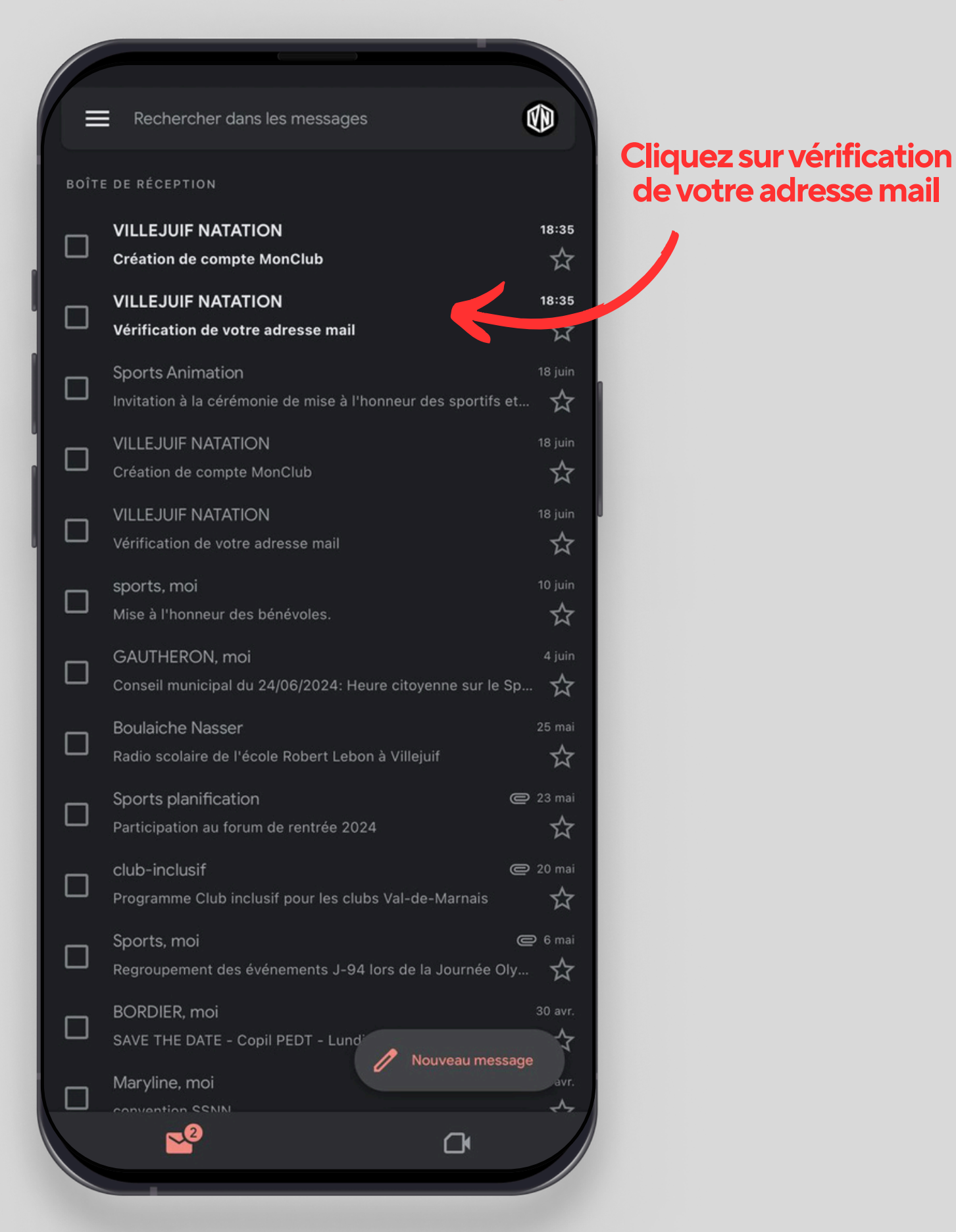

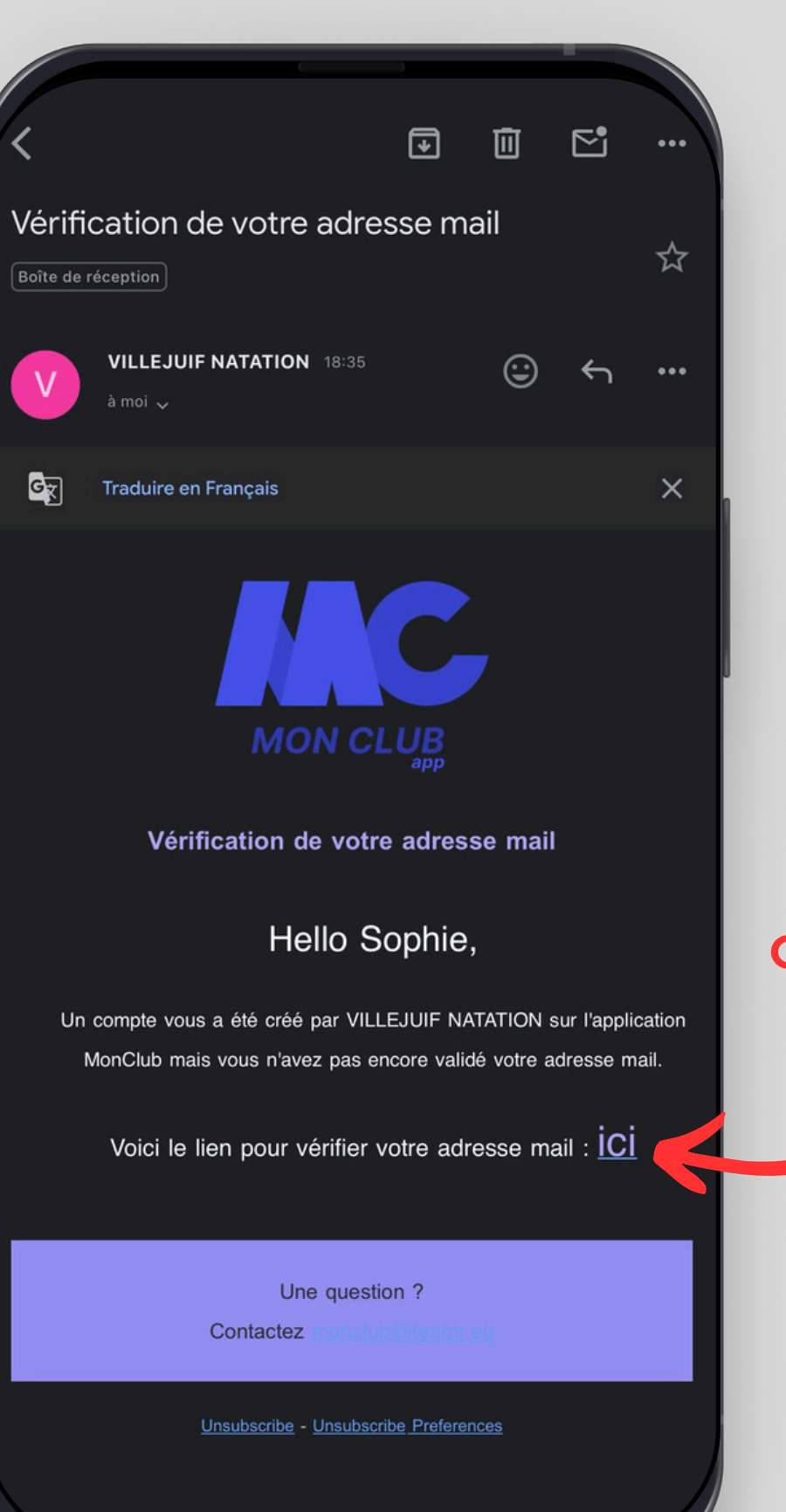

Cliquez pour vérifier votre adresse mail

HER LE MESSAGE COMPLET

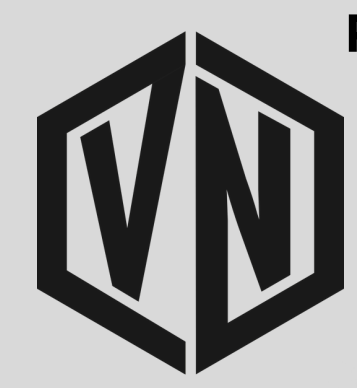

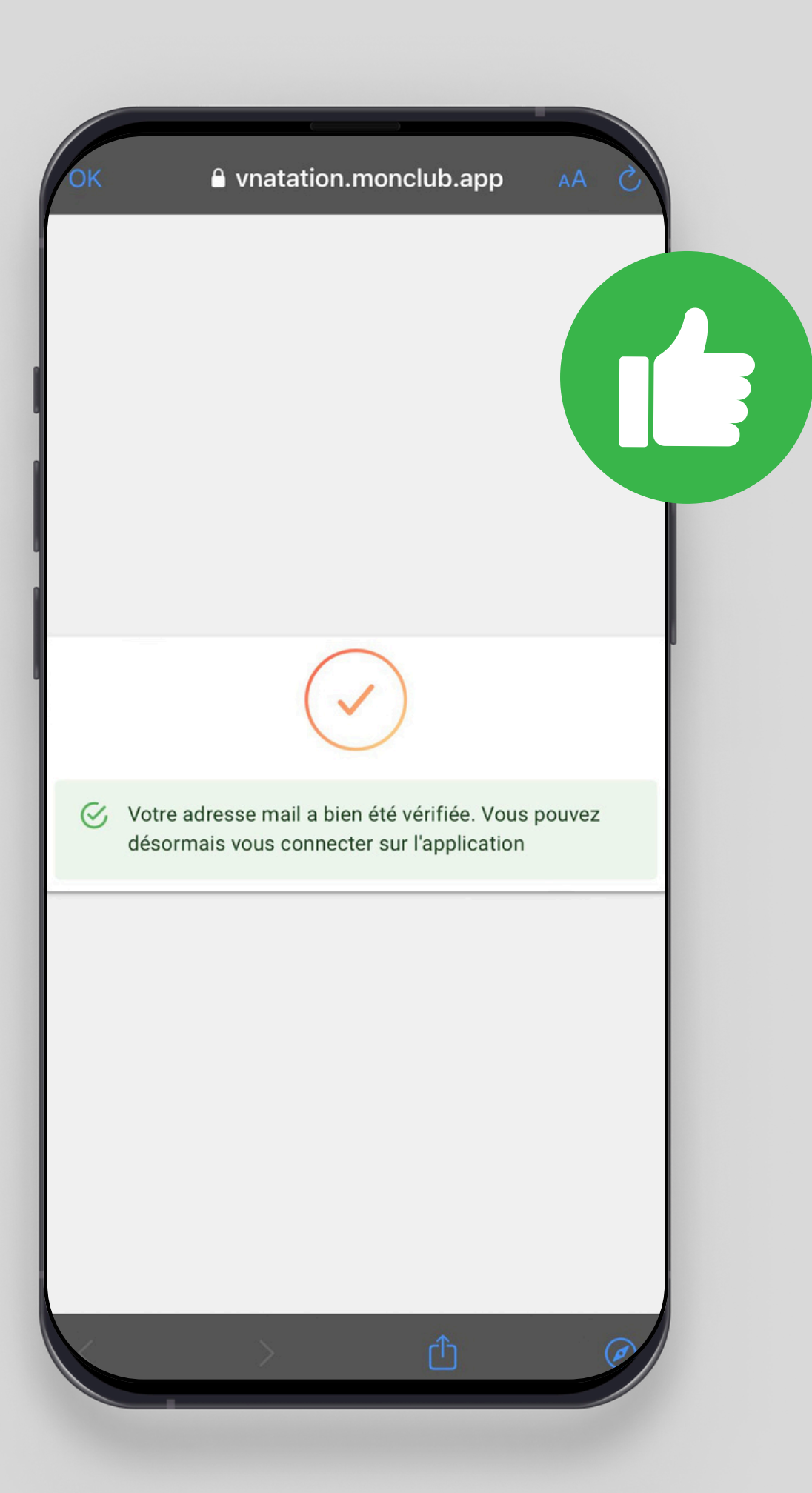

#### Revenez dans votre boite de réception

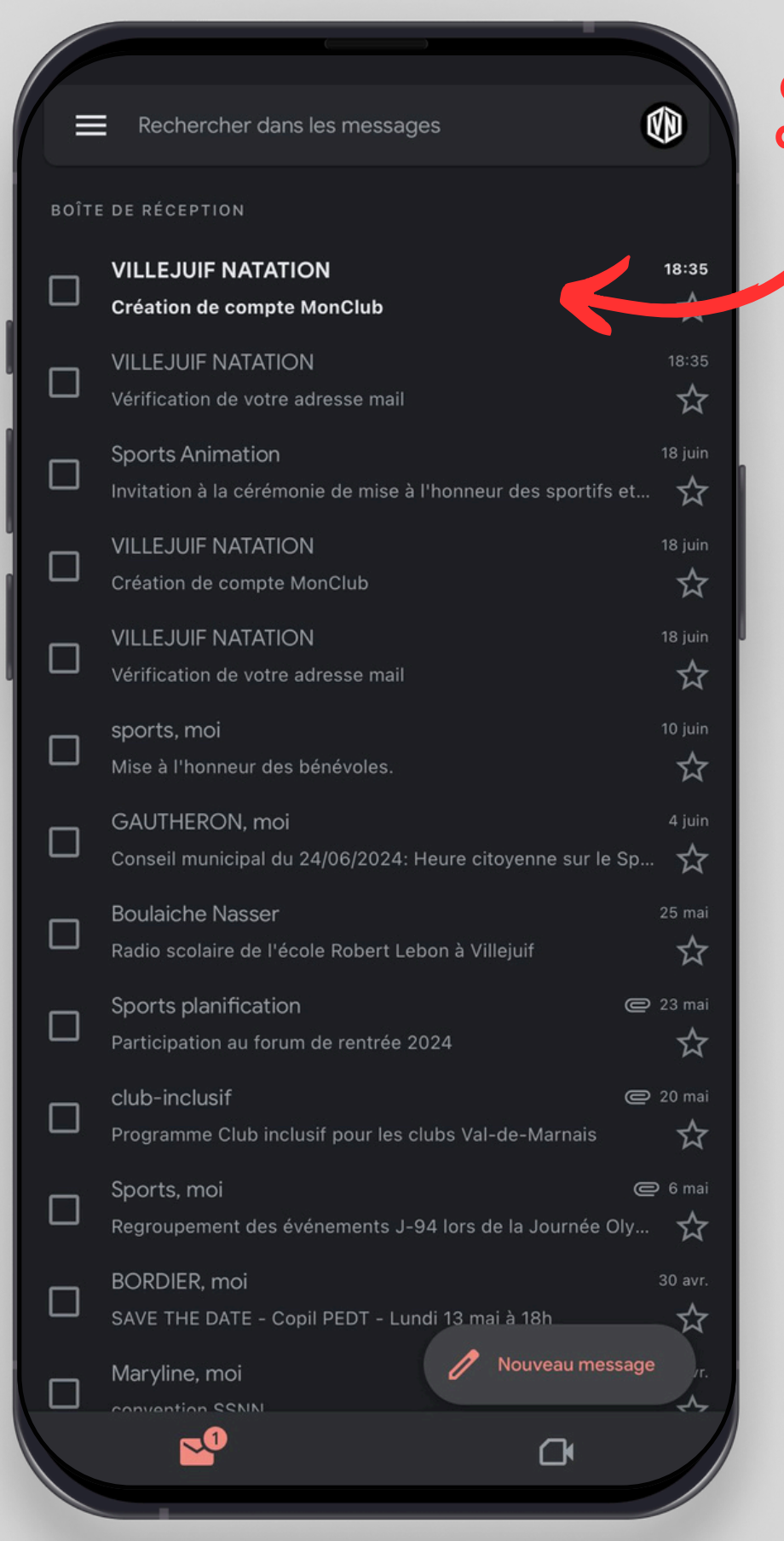

#### Cliquez sur Création de compte MonClub

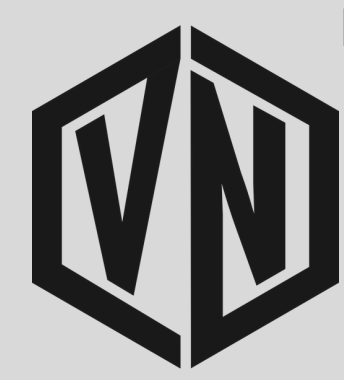

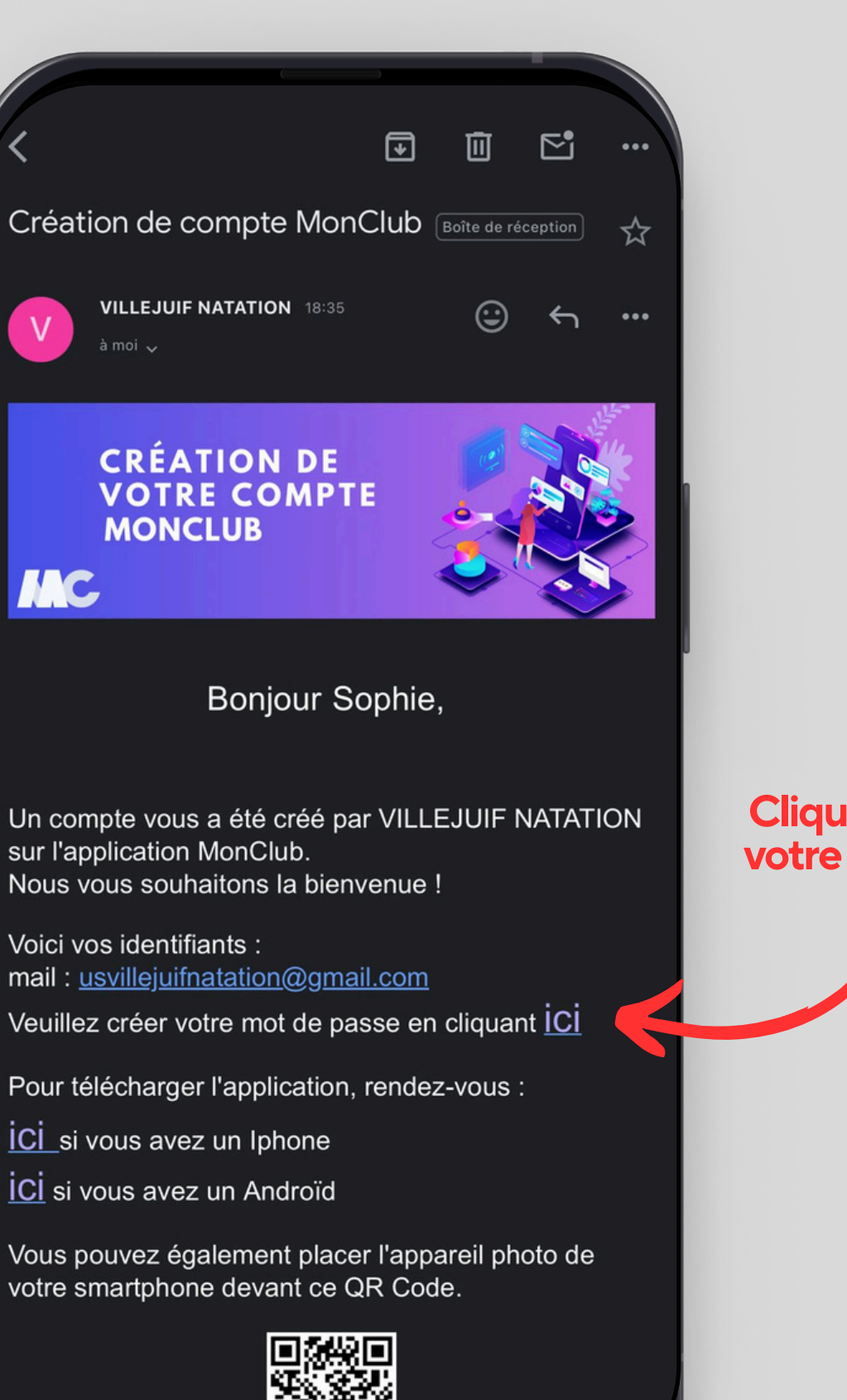

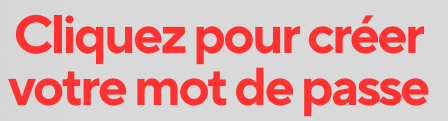

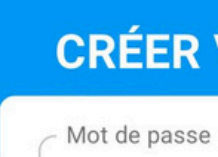

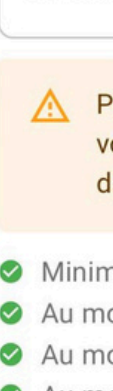

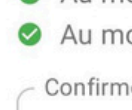

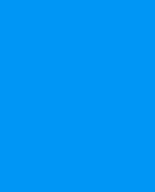

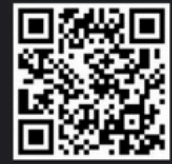

■ vnatation.monclub.app

#### **CRÉER VOTRE MOT DE PASSE**

Ø

Ø

.....

A Pour plus de sécurité, ne jamais utiliser votre nom, prénom ou date de naissance dans votre mot de passe

Minimum 10 caractères Au moins une lettre minuscule

Au moins une lettre majuscule

Au moins un chiffre

Au moins un caractère spécial

- Confirmer le mot de passe

.....

CRÉER

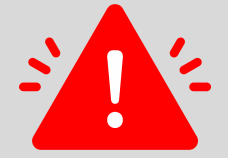

Une page va probablement s'ouvrir dans votre navigateur internet, mais revenez sur votre boite mail

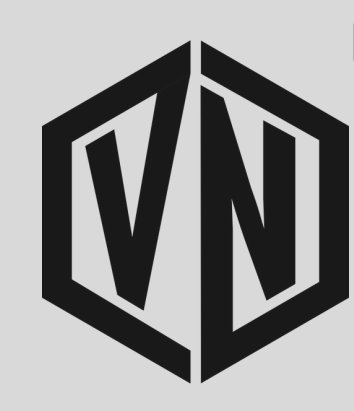

#### Revenez sur votre mail de création de compte

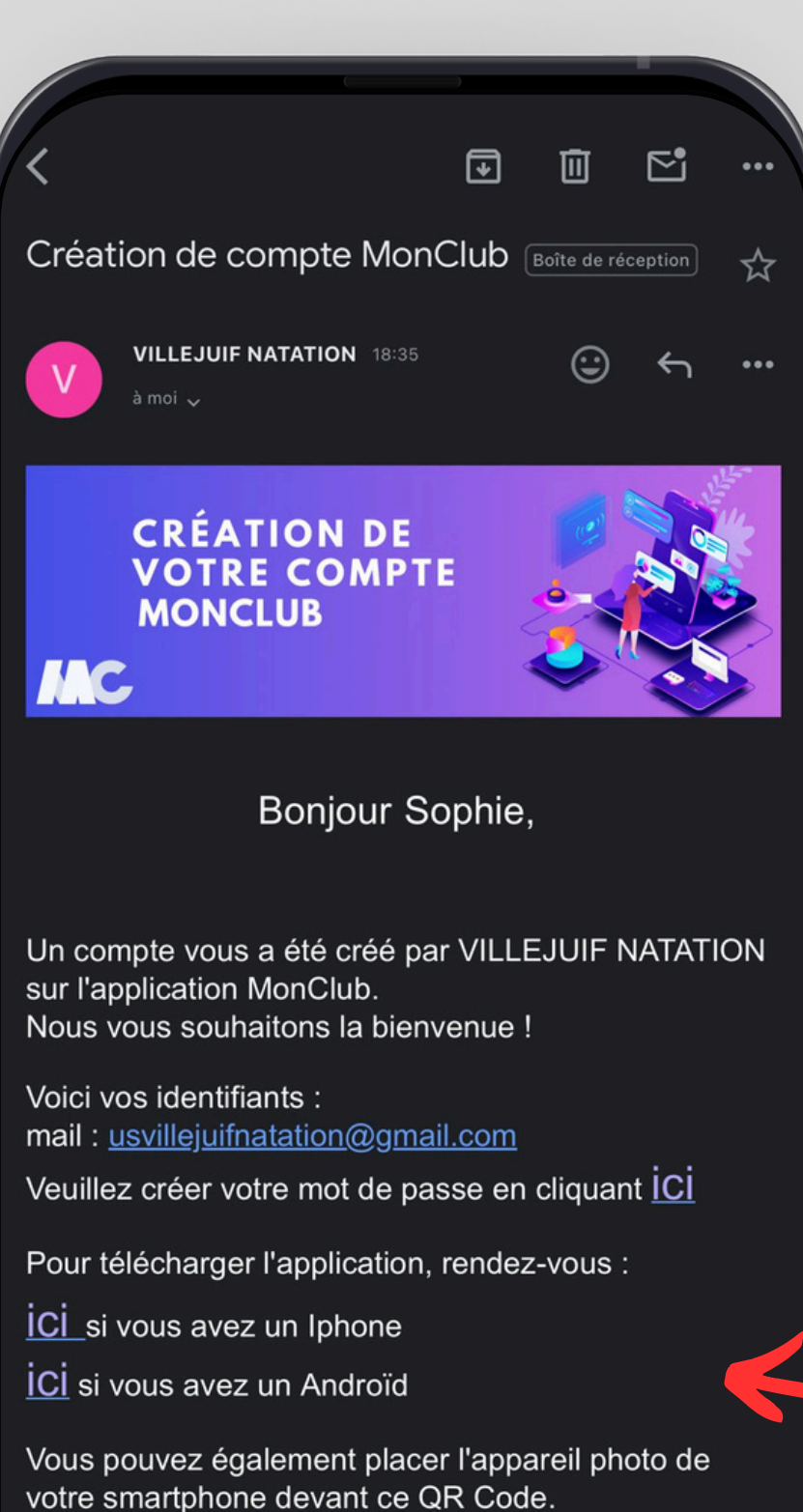

Cliquez pour télécharger l'application en fonction de votre téléphone

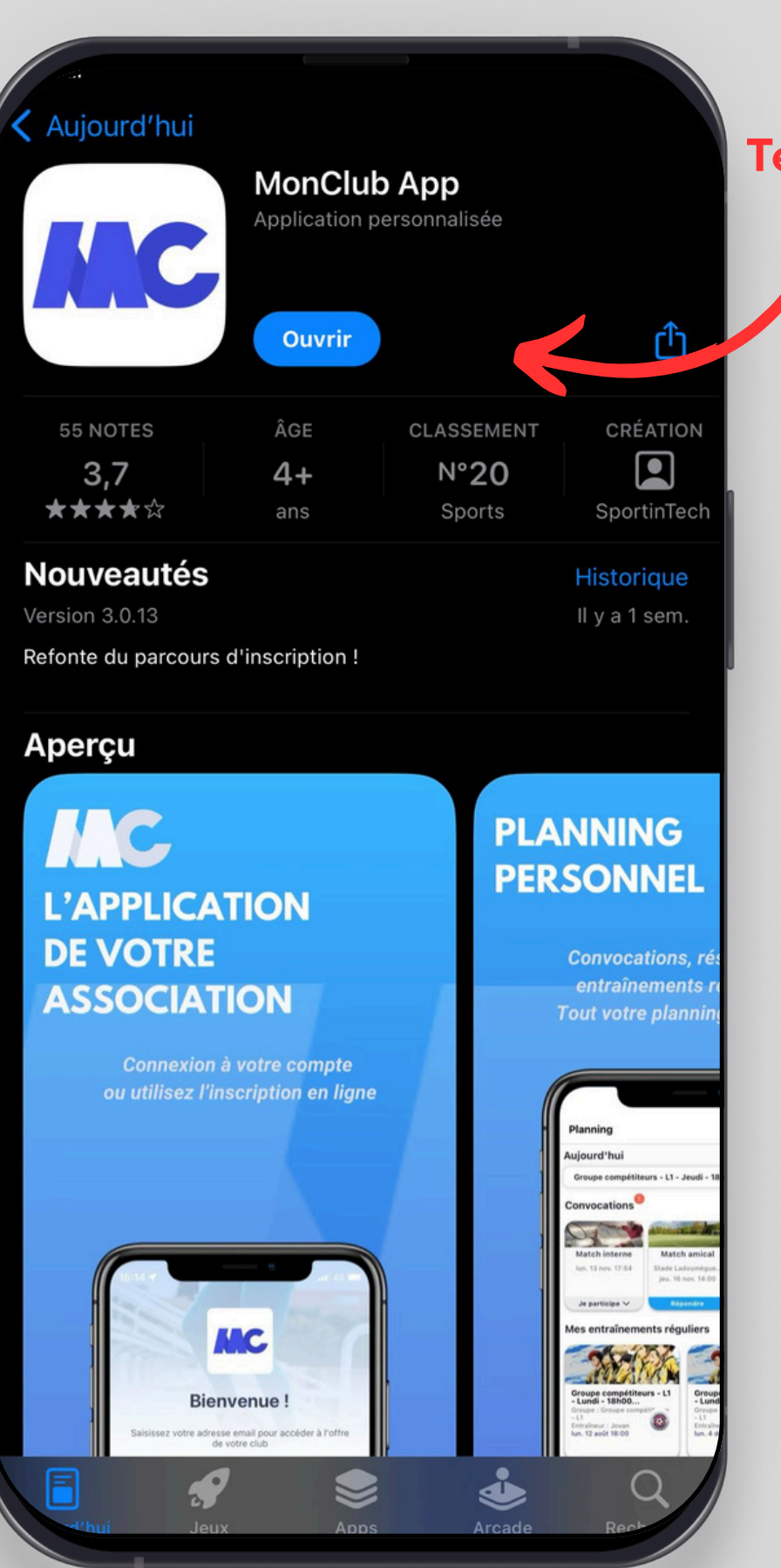

#### Téléchargez et ouvrez l'application

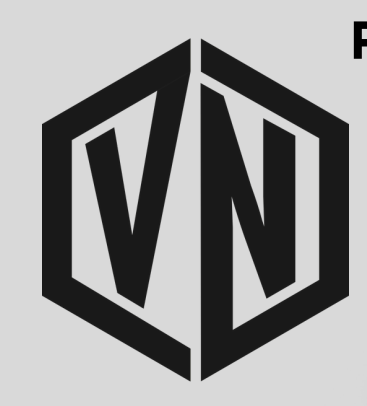

#### **Ouvrir l'application MonClub**

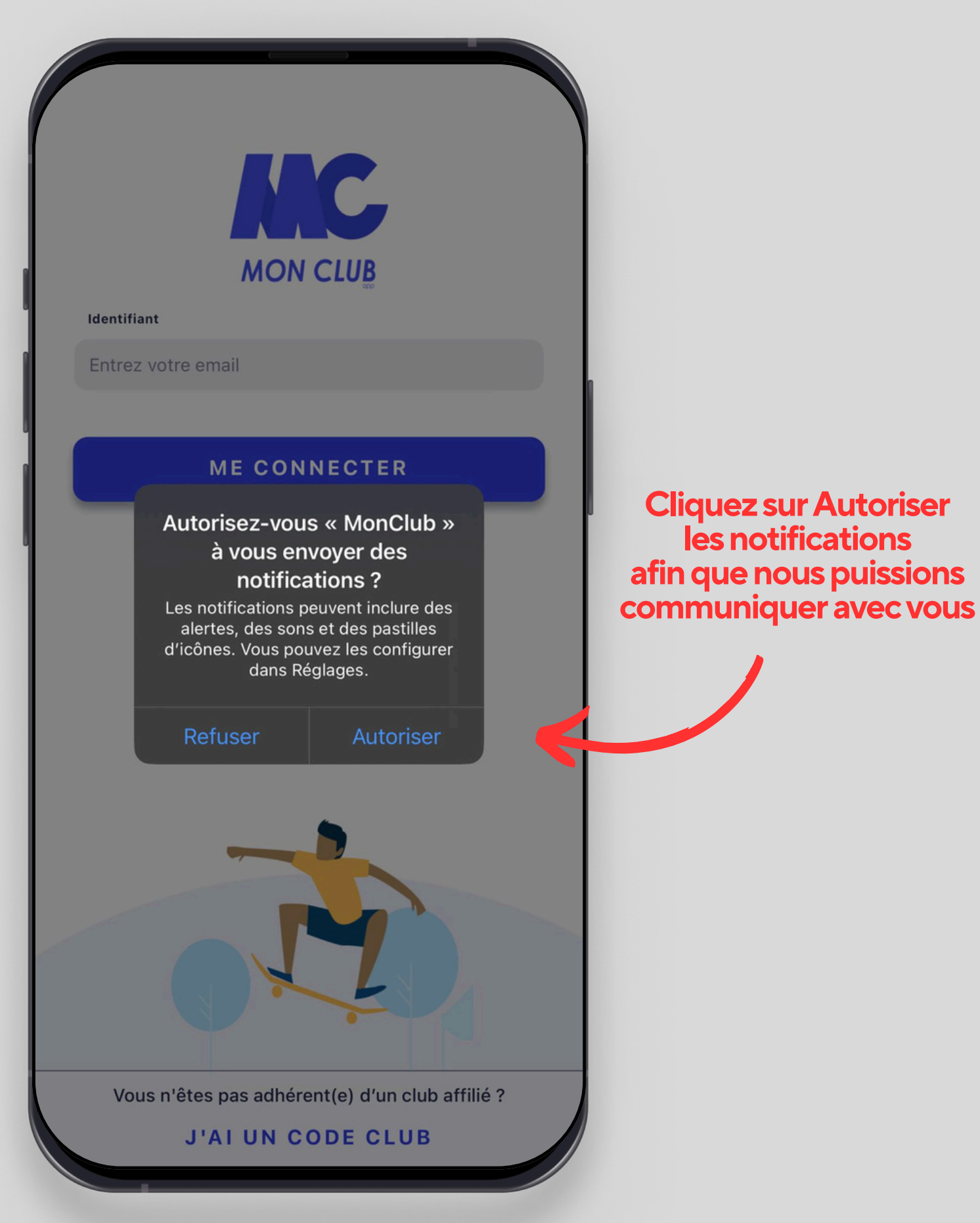

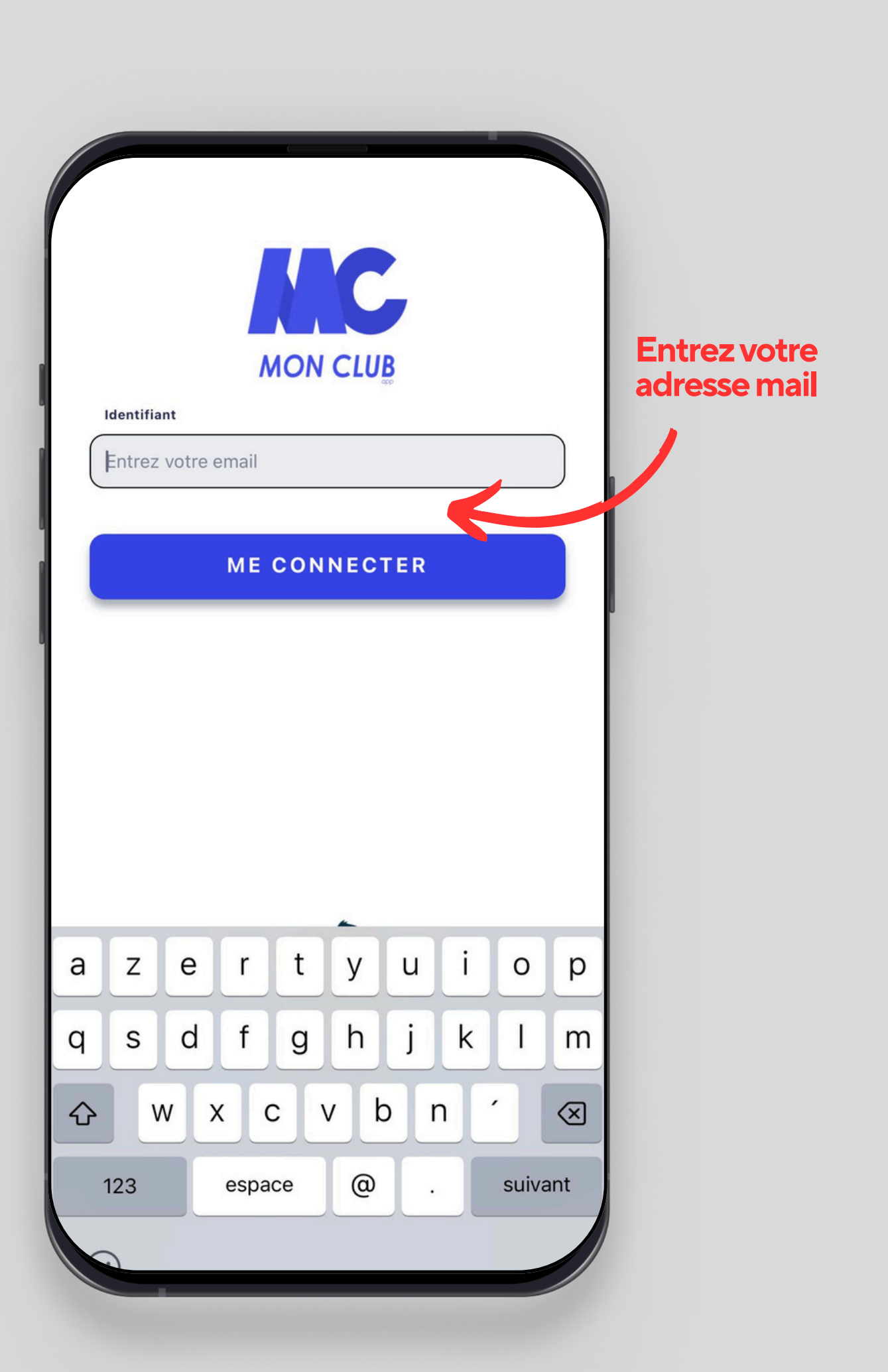

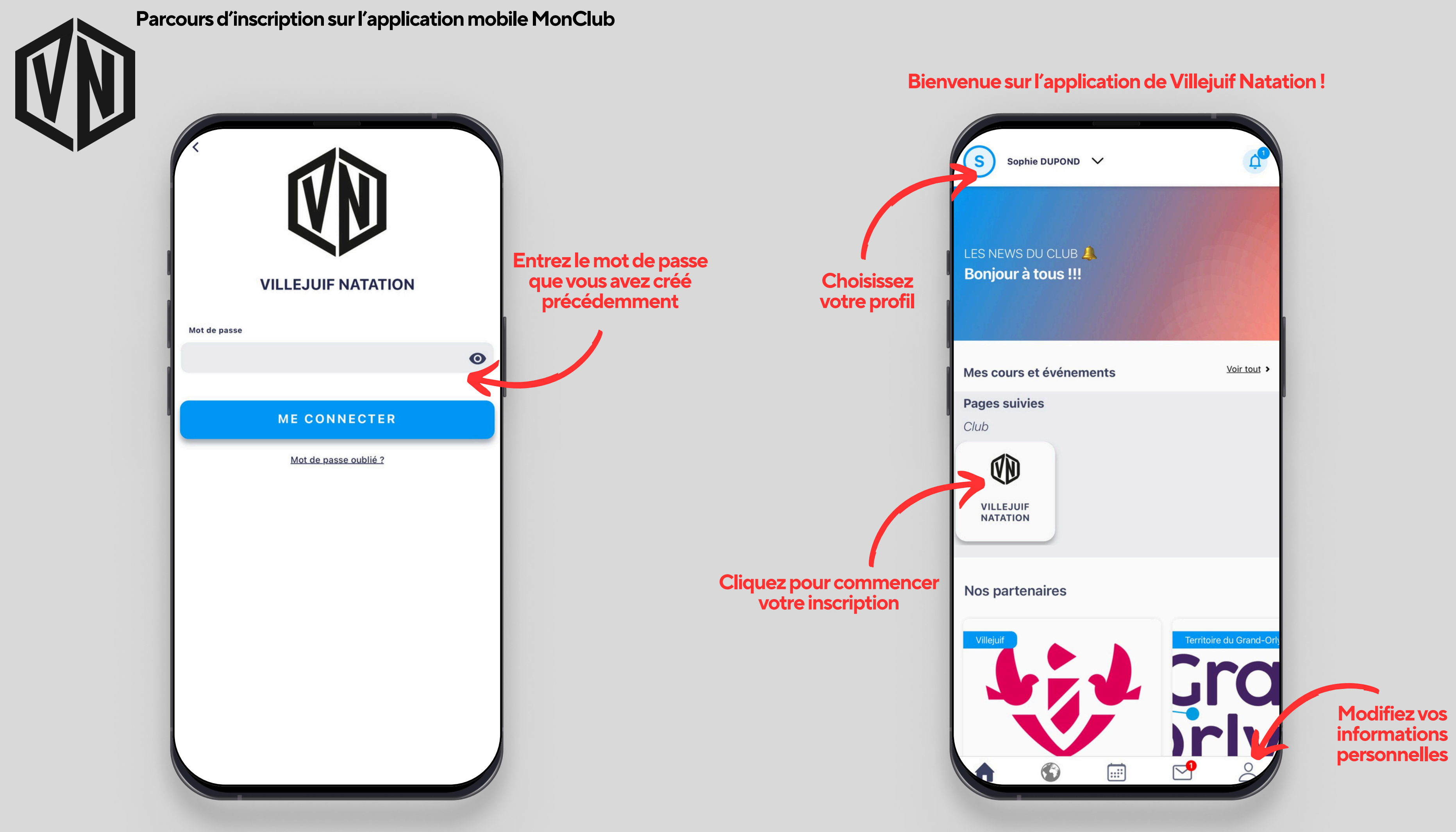

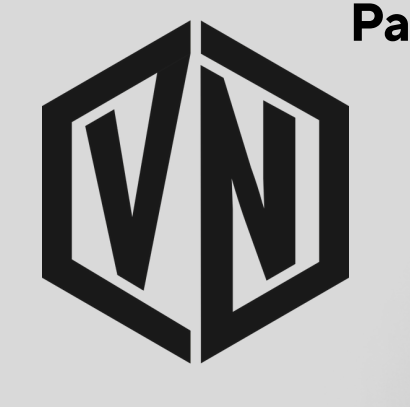

| Parcours | d'inscriptio | on sur l'applic | ation mobile <b>I</b> | MonClub |
|----------|--------------|-----------------|-----------------------|---------|
|----------|--------------|-----------------|-----------------------|---------|

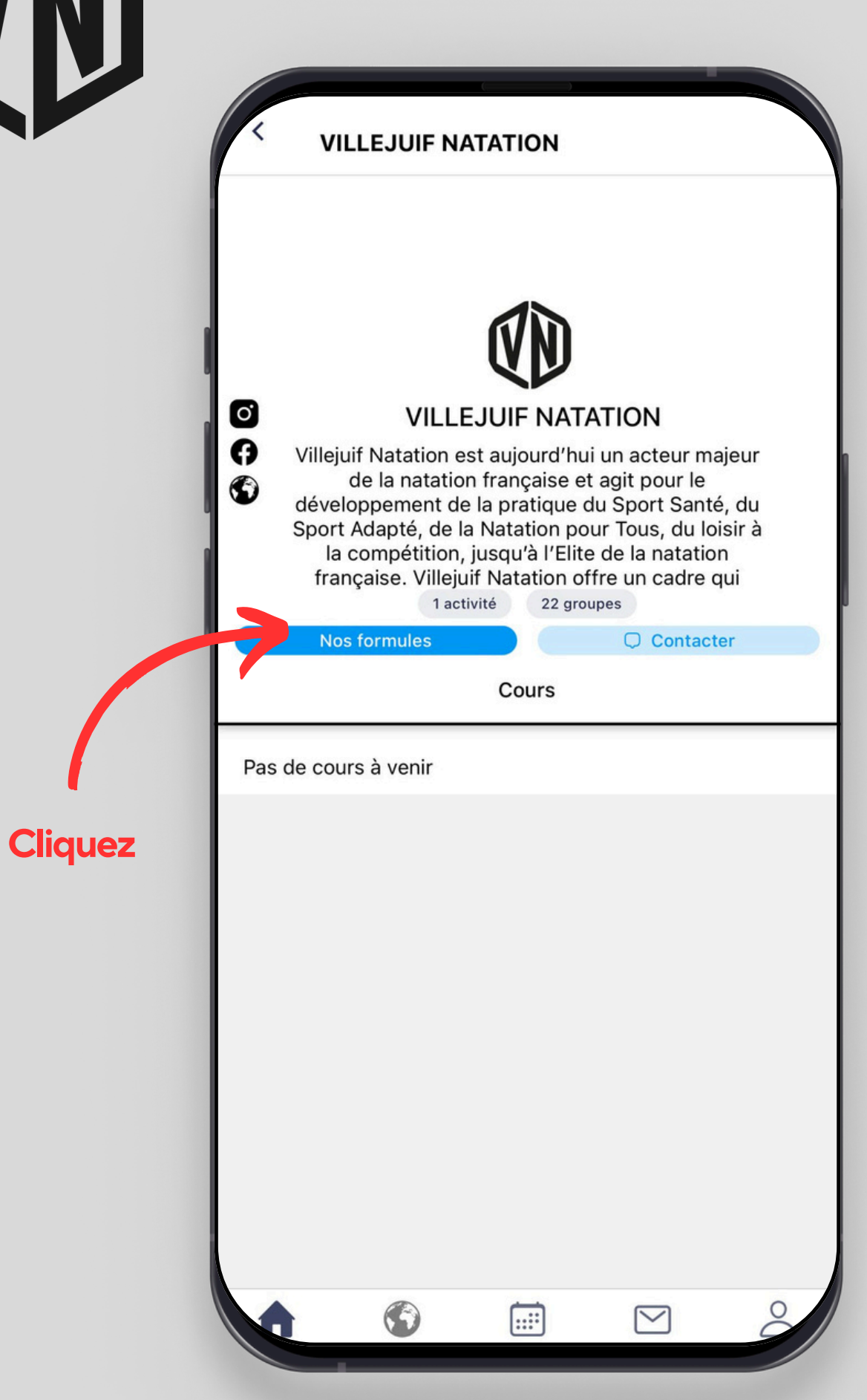

| Retour<br>Pour vous pro | poser les meilleures activités de votre club,                                          |  |
|-------------------------|----------------------------------------------------------------------------------------|--|
| nous avon               | s besoin de connaitre vos préférences.<br>Types de formules<br><sup>Choix unique</sup> |  |
|                         | Formules d'adhésion 📀                                                                  |  |
|                         | Stages                                                                                 |  |
|                         |                                                                                        |  |
|                         |                                                                                        |  |
|                         | VALIDER                                                                                |  |

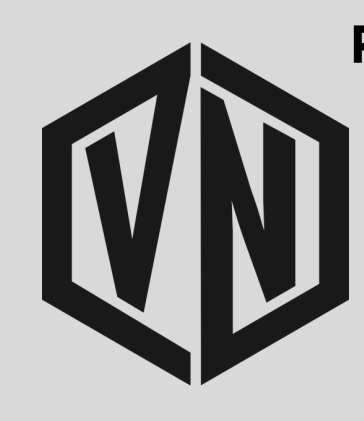

| ey Bernard DUPOND !<br>Inscription 🔗 Pré-inscription 🔗                                                       | Liste d'attente Complet                                                                                           |                                                                                                    |
|----------------------------------------------------------------------------------------------------|----------------------------------------------------------------------------------------------------|----------------------------------------------------------------------------------------------------|
| Groupe Bleu - Né(e) en<br>2016, 2015 et 2014<br>De 8 à 10 ans<br>Du 16/09/2024 au 27/06/2025<br>255 €        | Groupe Collégiens<br>Débutants - Né(e) en 2013<br>De 11 à 14 ans<br>Du 23/09/2024 au 27/06/2025<br>255 €          | Choisissez l'activité<br>qui a été identifié pour vous<br>dans l'email de réinscription<br>que vous avez reçu |
| Groupe Multi activités -<br>Né(e) en 2013 et 2012<br>De 11 à 12 ans<br>Du 16/09/2024 au 27/06/2025<br>275 €  | Groupe Primaires Débutants<br>- Né(e) en 2016, 2015 et 2<br>De 8 à 10 ans<br>Du 16/09/2024 au 27/06/2025<br>255 € | Indiquez le code lié à l'activité<br>qui a été identifié pour vous<br>dans l'email de réinscription           |
| Groupe Rouge - Né(e) en<br>2017, 2016, 2015 et 2014<br>De 7 à 10 ans<br>Du 16/09/2024 au 27/06/2025<br>255 € | Groupe Sport Adapté - Né(e)<br>entre 2007 et 2017<br>De 7 à 17 ans<br>Du 16/09/2024 au 27/06/2025<br>295 €        |                                                                                                    |

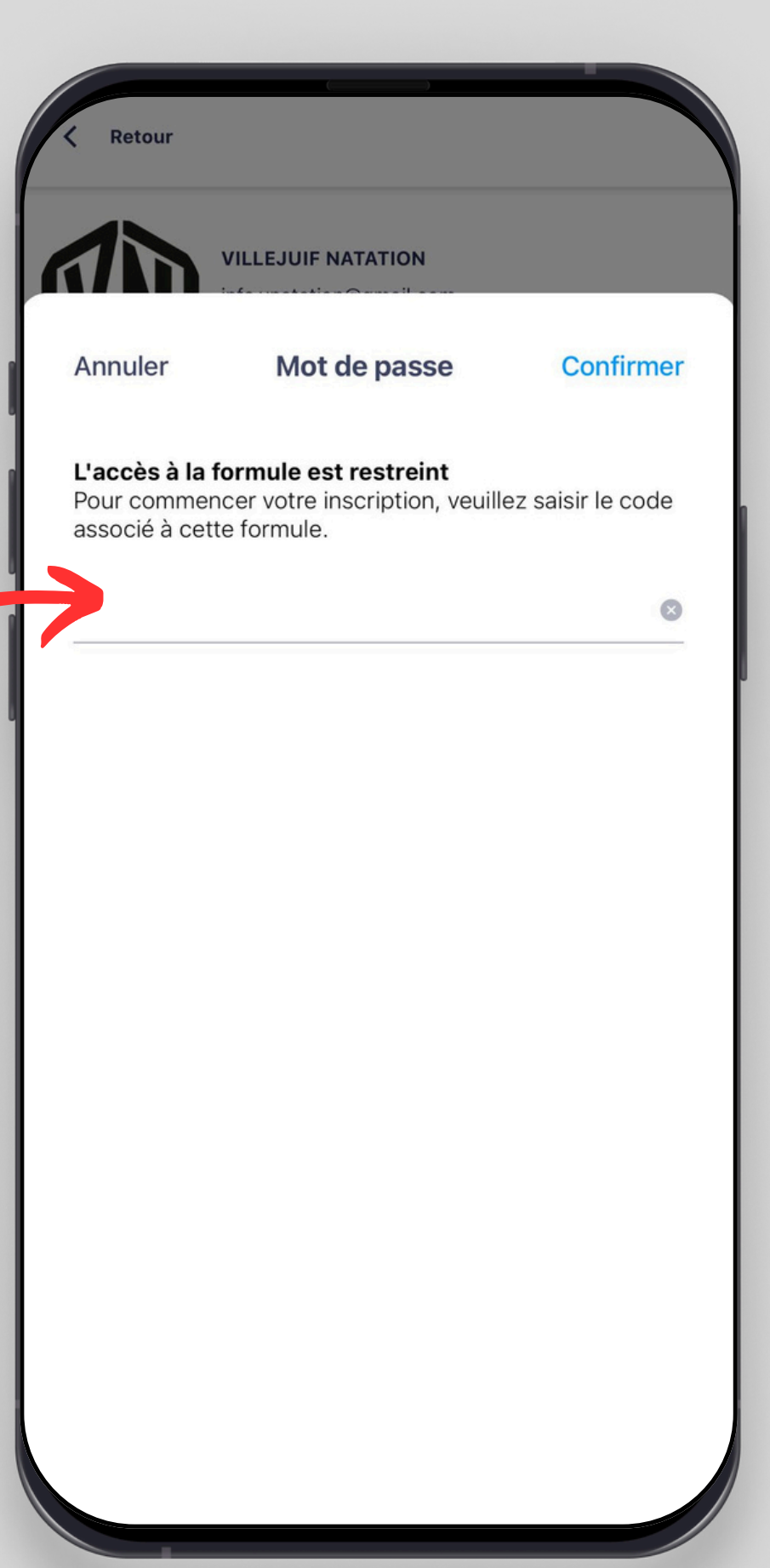

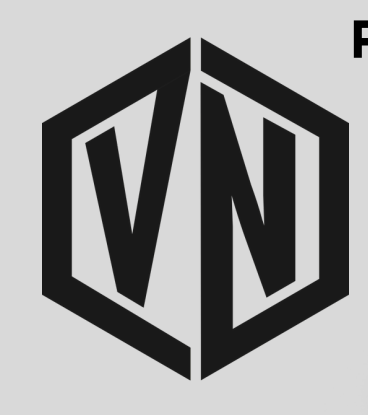

| Descriptif :                                                                             |                                                                                                    |                                   |
|------------------------------------------------------------------------------------------|----------------------------------------------------------------------------------------------------|-----------------------------------|
| Votre enfant va s'initier, er<br>techniques de nages de na<br>artistique, au plongeon et | ) plus du perfectionnement de ses<br>atation, au water-polo, à la natation<br>au sauvetage aquatique. |                                   |
| Dans un cadre ludique, l'o<br>une activité physique et sp<br>et les aptitudes aquatique  | bjectif de ce groupe est de conserver<br>portive, de développer l'esprit d'équipe<br>s de chacun.     |                                   |
| Pour qui ?                                                                               |                                                                                                    | Municegary                        |
| Pour les collégiens de 6èn                                                               | ne et de 5ème.                                                                                        | <u>de votre RIB</u>               |
| Tranche d'âge                                                                            | De 11 à 12 ans                                                                                        |                                   |
| Dates                                                                                    | Du 16/09/24 au 27/06/25                                                                               | Par prélèvement unique            |
| Prix                                                                                     | À partir de 275 €                                                                                     | OU<br>Par prélèvement en 5 f      |
| Lieu                                                                                     | 67 rue Youri Gagarine<br>94800 Villejuif                                                              |                                   |
| Planning des cours                                                                       |                                                                                                    |                                   |
| Lundi                                                                                    | Mercredi Jeudi                                                                                        | Choisissez le<br>crópeau soubaitó |
| 18H30 <b>08. Multi-activités</b><br>19H10 <b>67 rue Youri Gagarine</b> , N               | 6ème/5ème - Lundi - 18h30-19h 🗸                                                                       | Cieneau soundite                  |

#### Choisissez le mode de paiement souhaité

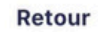

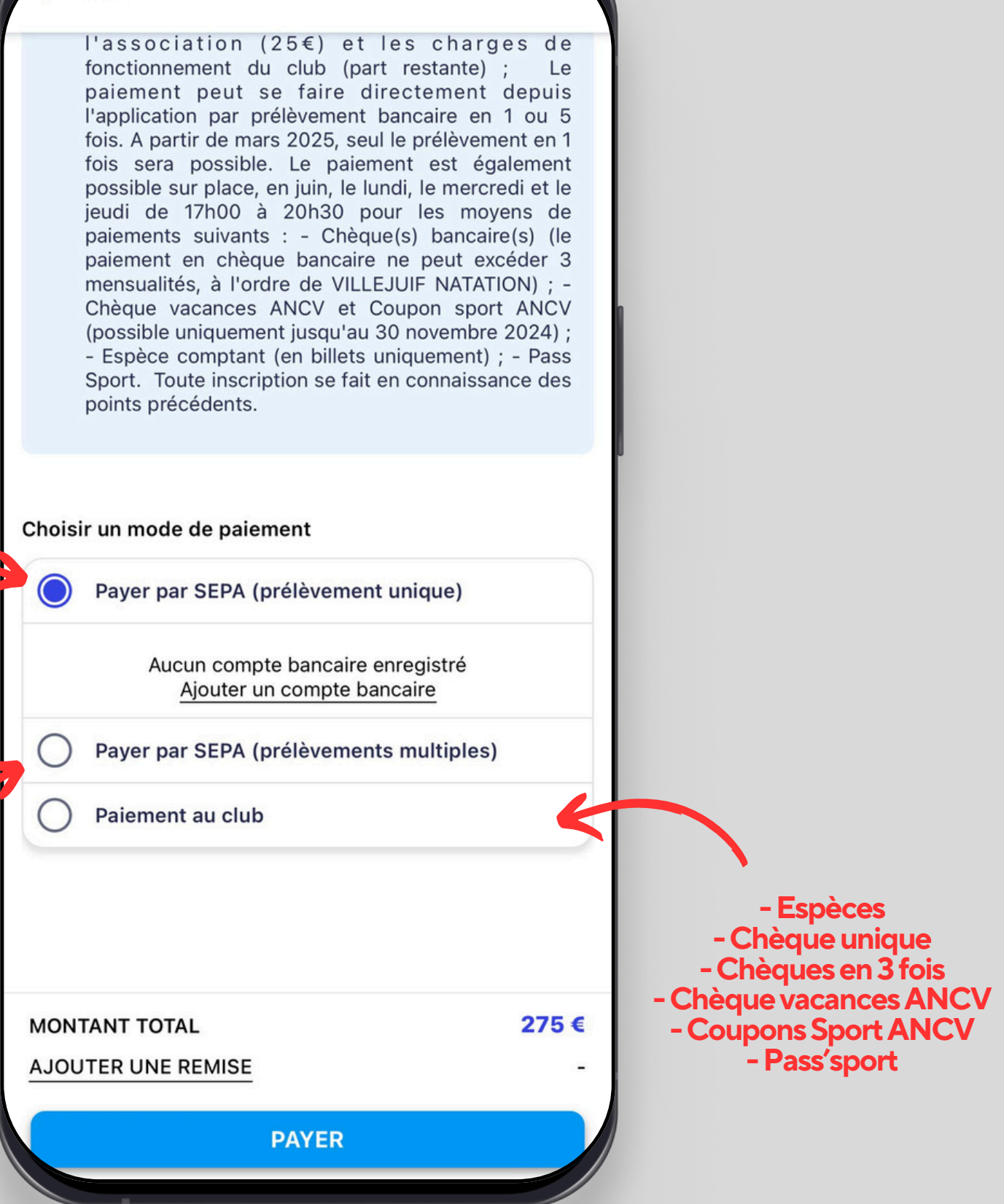

Votre inscription sera validée définitivement uniquement une fois le paiement réalisé et validé

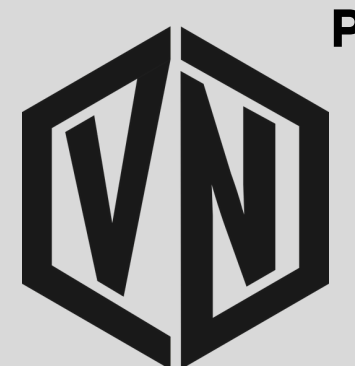

## Votre paiement a été validé?

Vous êtes inscrit !

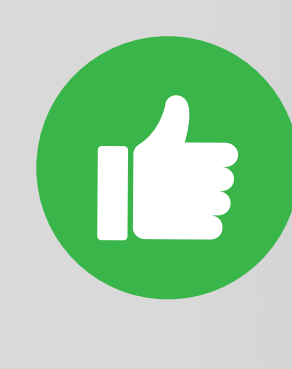

Ŧ

Vous souhaitez faire une nouvelle réinscription? Répétez la procédure à partir de la page 7.

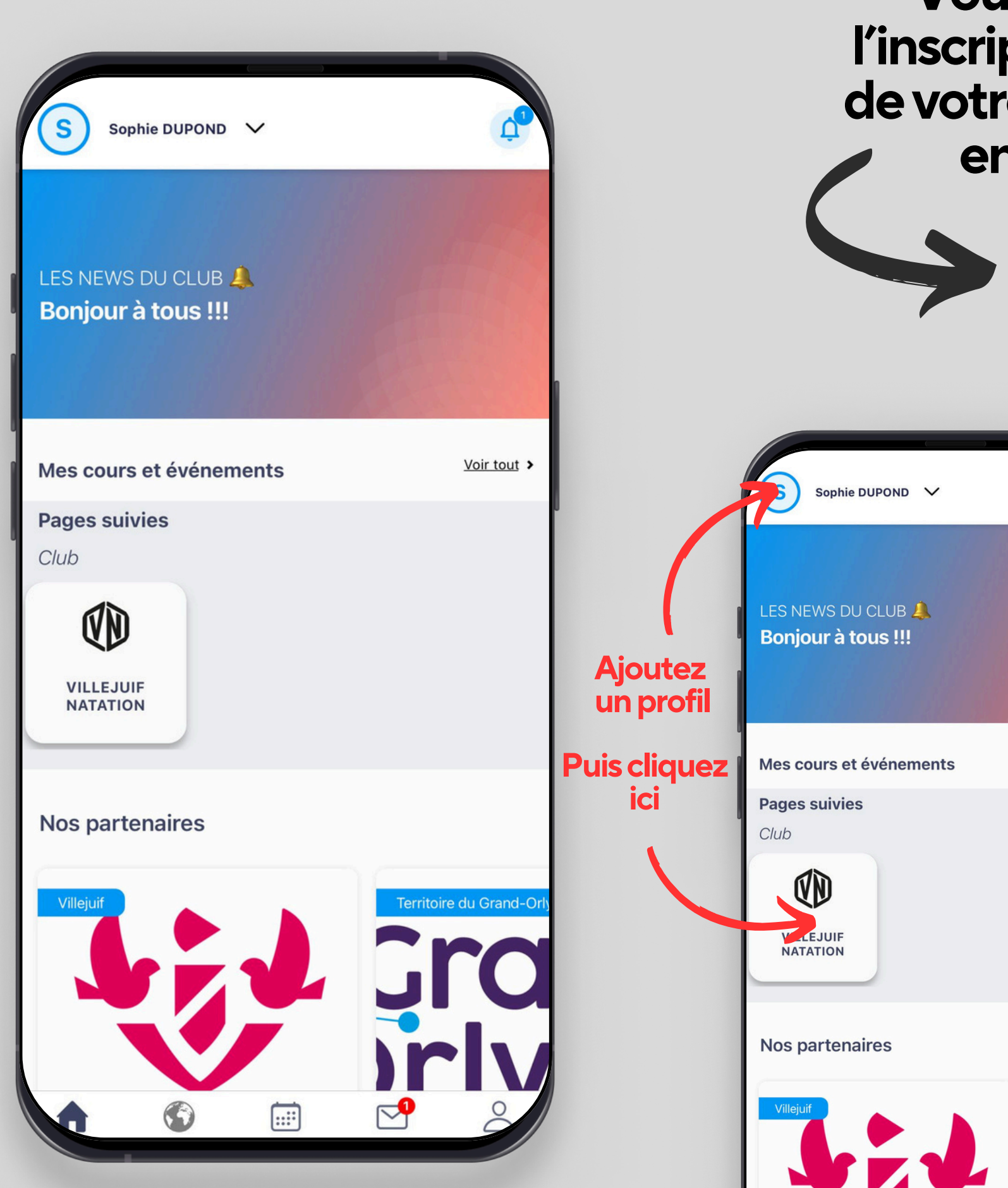

# Vous souhaitez faire l'inscription d'un membre de votre famille non inscrit en 2023-2024?

Créez son profil (page 7) et contactez nous à l'adresse : info.vnatation@gmail.com

| D V       |             | VILLEJUIF NATATION                                                                                                    |           |
|-----------|-------------|----------------------------------------------------------------------------------------------------|-----------|
| 3 🔔<br>!! |             | VILLEJUIF NATATION<br>Villejuif Natation est aujourd'hui un acteur majeur<br>de la natation française et agit pour le                                                                                                    |           |
| ements    | Voir tout > | développement de la pratique du Sport Santé, du<br>Sport Adapté, de la Natation pour Tous, du loisir à<br>la compétition, jusqu'à l'Elite de la natation<br>française. Villejuif Natation offre un cadre qui<br>1 activité 22 groupes<br>Nos formules |           |
|           |             | Cours<br>Pas de cours à venir                                                                                                    | Contactez |
|           |             |                                                                                                    | nous      |